# StudentPassport TCCP

A Guide to Providing Your Clinical Compliance Requirements

## Step 1: Log In

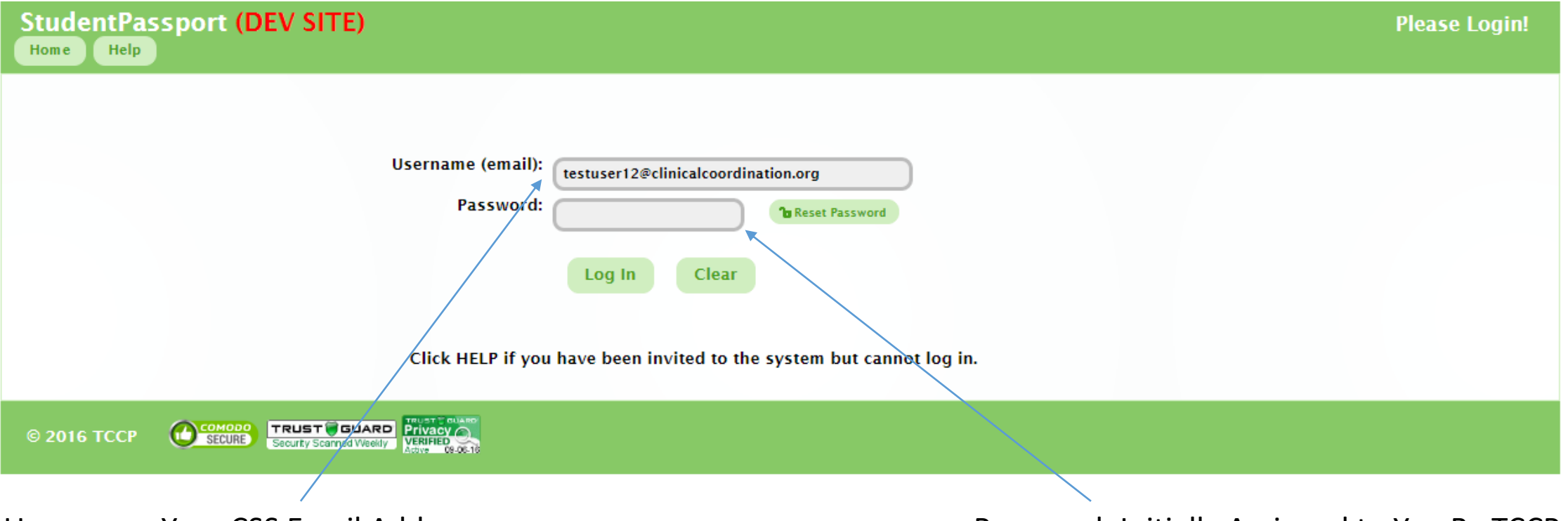

Username: Your CSS Email Address

Password: Initially Assigned to You By TCCP

Please click the Help button in StudentPassport (TCCP) with log in questions or difficulties.

## **Step 2: Complete User Profile**

#### StudentPassport: Student Home Page (DEV SITE)

Home

#### Help 6 Log Out

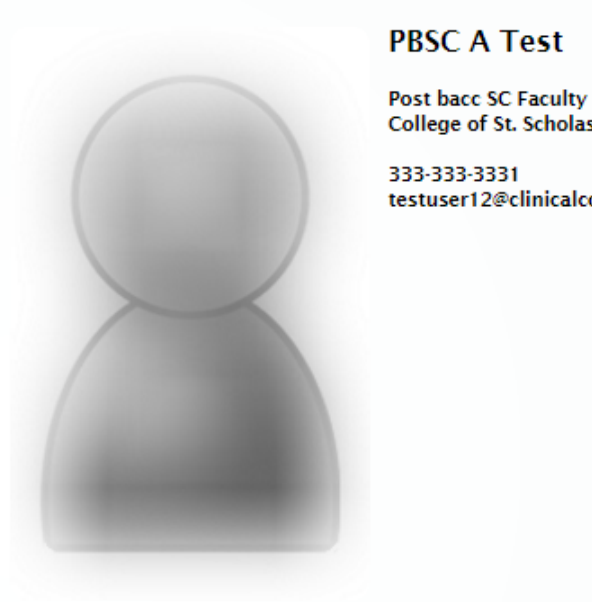

#### PBSC A Test

#### Deadline to Submit: September 19th, 2016

**Required for Clinical Experiences:** College of St. Scholastica User Profile **Immunizations & Health Records** testuser12@clinicalcoordination.org Background Certifications & Licenses

Other Signature Documents Not Started Student Passport Tips & Tricks: How to Easily Complete Requirements Recorded Training PDF Doc

\*Status will switch to "In Progress" once you begin to enter information and "Pending Approval" when you are done.

NOTICE! You will also be required to complete onboarding/orientation materials for the hospital/healthcare system where your clinical assignment will take place.

Status:

In Progress

Not Started

Not Started

Not Started

Once your school assigns you to a clinical placement, you will receive an email notice and details will appear below.

#### Clinical Assignment(s) Details

Assignments: 0

Your school has not assigned you to a clinical associated with a TCCP clinical user. Contact your school if you have questions regarding your clinical assignments. Who are **TCCP clinical users?** 

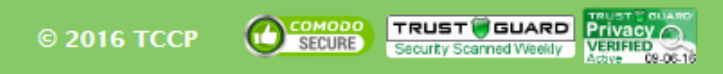

#### Edit Profile

#### All fields are required.

Username: testuser12@clinicalcoordination.org

#### School: College of St. Scholastica

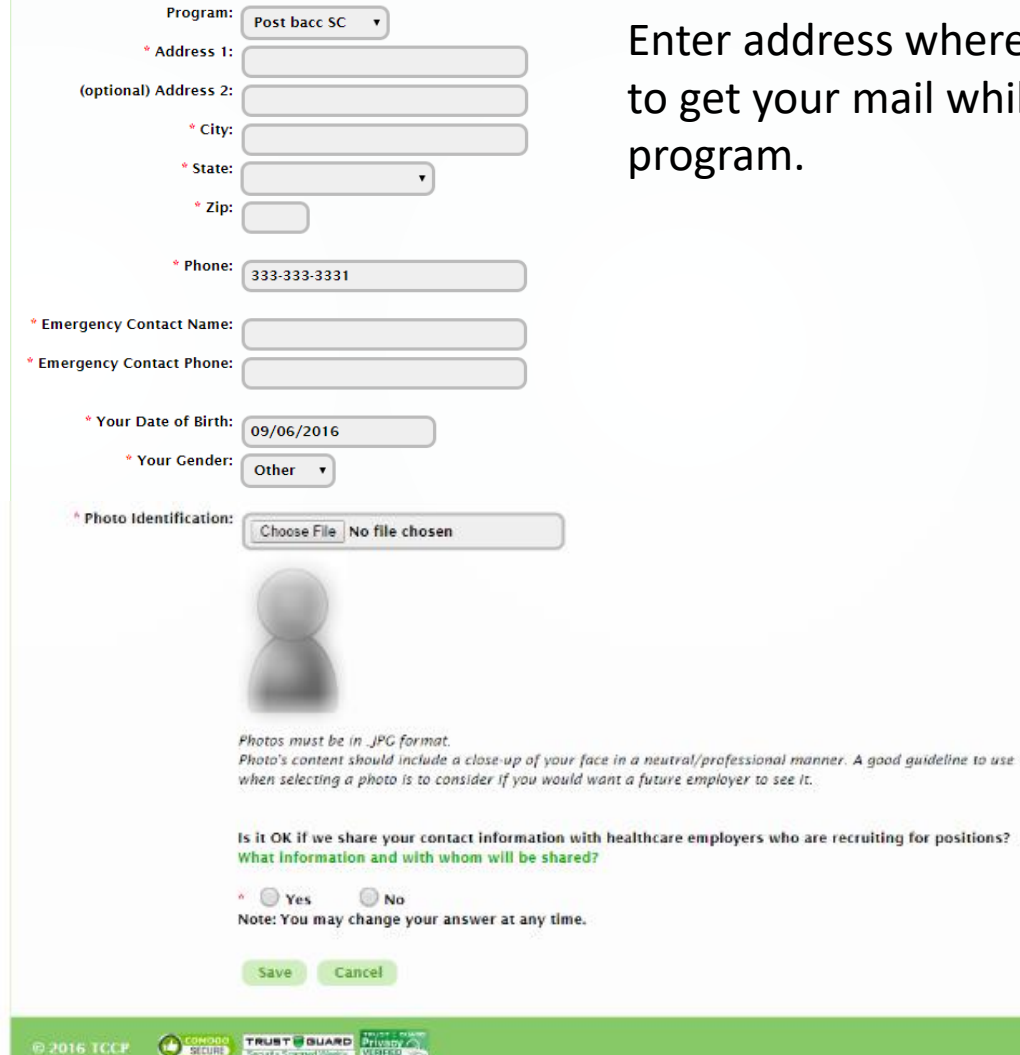

Enter address where you are able to get your mail while in the

Help 🚺 🔒 Log Out

#### Please complete this portion completely.

Information in this section will be used throughout the program. Documents you will need to submit will be mailed to the address listed on this page, so please be sure it is an address where you can receive mail and know when those documents arrive.

### Step 3: Complete Immunizations & Health Records

#### StudentPassport: Student Home Page (DEV SITE)

PBSC A Test

Deadline to Submit: September 19th, 2016

Described for Othelast Exercise second

Post bacc SC Faculty College of St. Scholastica

333-333-3331 testuser12@clinicalcoordination.org

|     | Required for Clinical Experiences:            | Status:               |
|-----|-----------------------------------------------|-----------------------|
| Ī   | User Profile                                  | In Progress           |
| , ī | Immunizations & Health Records                | Not Started 🛛 🛑       |
| 1   | Background                                    | Not Started           |
| (   | Certifications & Licenses                     | Not Started           |
| (   | Other Signature Documents                     | Not Started           |
| 5   | Student Passport Tips & Tricks: How to Easily | Complete Requirements |
| 1   | Recorded Training PDF Doc                     |                       |

**NOTICE!** You will also be required to complete onboarding/orientation materials for the hospital/healthcare system where your clinical assignment will take place.

Once your school assigns you to a clinical placement, you will receive an email notice and details will appear below.

#### Clinical Assignment(s) Details

Home

Assignments: 0

Help

A Log Out

Your school has not assigned you to a clinical associated with a TCCP clinical user. Contact your school if you have questions regarding your clinical assignments. Who are TCCP clinical users?

© 2016 TCCP

#### Immunizations & Health Records

Your school requires you to have up-to-date and complete immunization records for your clinical assignment.

These records are important because they are required by clinical sites in order for you to legally have access to their patients.

All immunizations must be current for the duration of the semester. Expired immunizations must be updated or they will be considered incomplete.

This information is ONLY accessible to you, your school and the clinical site assigned to you.

Failure to complete this information may result in your inability to attend clinical and potential failure of the course.

Questions? Contact your school

Home

| Requirements to Complete:           | Status:       |
|-------------------------------------|---------------|
| Flu                                 | Not Started   |
| Mantoux / Tuberculosis (TB)         | Not Started   |
| Measles, Mumps & Rubella (MMR)      | Not Started   |
| Hepatitis B (Hep B)                 | Not Started   |
| Chickenpox / Varicella              | Not Started   |
| Pertussis, Tetanus, Diptheria (Tdap | ) Not Started |

Back

Help

▲ Log Out

**Flu Vaccine** – Completed Annually. *It is not required until it becomes available in late fall/early winter.* 

Mantoux /Tuberculosis (TB) – Required Annually. First record submitted *MUST* be a 2-step test or x-ray. If a 2-step skin test is done, an annual skin test must be completed. Test will expire after 365 days. If it expires, you must start over with a 2-step skin test.

**Measles, Mumps & Rubella (MMR)** – Verification of immunity OR 2-step vaccination series started before your 1<sup>st</sup> birthday.

#### Immunizations & Health Records

Your school requires you to have up-to-date and complete immunization records for your clinical assignment.

These records are important because they are required by clinical sites in order for you to legally have access to their patients.

All immunizations must be current for the duration of the semester. Expired immunizations must be updated or they will be considered incomplete.

This information is ONLY accessible to you, your school and the clinical site assigned to you.

Failure to complete this information may result in your inability to attend clinical and potential failure of the course.

Questions? Contact your school

Home

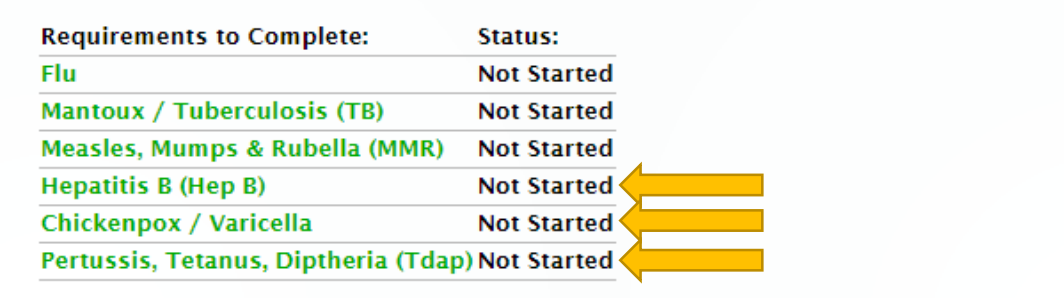

Back

**Hepatitis B (Hep B)** – Completed Once – Provide Titer/Lab Results or Complete a 3-step Hep B vaccination series.

**Chickenpox / Varicella** – Completed Once – Provide Titer/Lab Results, evidence for 2 doses of Vaivax (chickenpox vaccine), or written evidence of physician diagnosed varicella or herpes zoster.

**Pertussis, Tetanus, Diptheria (Tdap)** – Completed Every 10 Years – Provide evidence of Tdap vaccination within the last 10 years. *This is not the same as Dtap, Td or DT.* 

| StudentPasspor<br>Home                                  | rt: Student Home Page (D                                                                                                    | EV SITE)                                                                                                    | Help                                                                          | Log Out                                                                                                    |                                                              |
|---------------------------------------------------------|----------------------------------------------------------------------------------------------------|----------------------------------------------------------------------------------------------------|-------------------------------------------------------------------------------|----------------------------------------------------------------------------------------------------|--------------------------------------------------------------|
|                                                         | PBSC A Test<br>Post bacc SC Faculty<br>College of St. Scholastica<br>333-333-3331<br>testuser12@clinicalcoordination.org                                                                                                    | Deadline to Submit: September 19th, 2016          Required for Clinical Experiences:       Status:         User Profile       In Progress         Immunizations & Health Records       In Progress         Background       Not Started         Cert       StudentPassport: Student Home Page (DE         Oth       Home | V SITE)                                                                       |                                                                                                    |                                                              |
|                                                         | StudentPassport: Student Home Page                                                                                                    | NOT Immunizations & Health Records<br>host<br>(DEV SITE)                                                                                                    | for your clinical assignment.                                                 | Requirements to Complete:<br>Flu<br>Mantoux / Tuberculosis (TB)                                                        | Status:<br>Pending Approval<br>Not Started                   |
| Clinical Assign<br>Your school has<br>TCCP clinical use | Flu<br>Deadline to Complete: September 19th, 2016<br>Remember: Failure to complete will affect your eligibili<br>Deadline to Update: 08/15/2016<br>This must be updated by this date.<br>Questions? Contact your school                                                                     | ity for your clinical assignment.                                                                                                    | nunizations must be updated<br>gned to you.<br>I and potential failure of the | Measles, Mumps & Rubella (MMR)<br>Hepatitis B (Hep B)<br>Chickenpox / Varicella<br>Pertussis, Tetanus, Diptheria (Tdap | Not Started<br>Not Started<br>Not Started<br>D) Not Started  |
| 9 2016 TCCP 🛛 健                                         | CDC summary of what this vaccination is and how it is<br>This vaccination must be updated each Flu season; Flu<br>September 15th of each year. Student Passport will sen<br>To complete, you must provide evidence that you have<br>To confirm, you will be asked to upload a valid record( | administered<br>season (and when vaccinations are available) is October 1 - March 31. Flu vaccinations for the previous season expire on<br>d you an email alert 60 days before expiration.<br>received a flu vaccination.<br>s). What is a valid record?                                                                |                                                                               |                                                                                                    |                                                              |
|                                                         | If one of your records has evidence of multiple vaccina<br>apply to the pertaining requirement.<br>Upload evidence of a Flu Vaccination<br>Date 09/06/2016                                                                                                    | tions, upload that file to all applicable immunization requirements. The Uploader will store all records for you to easily                                                                                                    | NOTE: A                                                                       | All submissions will b                                                                                                 | e reviewed by                                                |
|                                                         | Filename:<br>14291873_10210394283954032_72232039871<br>Uploader<br>School Approval Status: Pending Approval                                                                                                    | Remove file from this Requirement:<br>33856900_n.jpg @ Remove<br>Submit for Review                                                                                                    | represer<br>accuracy<br>will rece<br>denied a                                 | ntative of the school<br>y. If the upload is no<br>eive a notice that you<br>and will not be consid                    | to ensure<br>t correct you<br>Ir record was<br>dered complia |
|                                                         | © 2016 TCCP                                                                                                    |                                                                                                    | until it is                                                                   | s corrected.                                                                                                    | ·                                                            |

| StudentPassport:                                                                                                    | Student Home Page (D                                                                                                    | EV SITE)                                                                                                    | Нер                                                                                                    | a Log Out                                                                                                    |                                                                          |
|----------------------------------------------------------------------------------------------------|----------------------------------------------------------------------------------------------------|----------------------------------------------------------------------------------------------------|----------------------------------------------------------------------------------------------------|----------------------------------------------------------------------------------------------------|--------------------------------------------------------------------------|
| StudentPassport: S                                                                                                    | PBSC A Test<br>Post bacc SC Faculty<br>College of St. Scholastica<br>333-333-3331<br>testuser12@clinicalcoordination.org                                                                                                    | Deadline to Submit: September 19th, 2016          Required for Clinical Experiences: Status:         User Profile         User Profile         In Progress:         Immunizations & Health Records         Not Student Pass port: Student Ho         Home         Immunizations & Health Records         Not Student Records | me Page (DEV SITE)                                                                                                    | Requirements to Complete:                                                                                                    | Status:<br>Pending Approval                                              |
| Cli       Hepatitis B (Hep         Yo       Deadline to Complete: Seplemember: Failure to complete: Seplemember: Failure to complete: Seplemember: Failure to complete         Yo       CC         TC       Octors and the set of the set of the | B)<br>tember 19th, 2016<br>Jete will affect your eligibility for your clinical assignmen<br>chool<br>vaccination is and how it is administered<br>you may choose to complete this requirement:<br>munity to Hepatilis B (iter/lab results)<br>three (3) step Hep B vaccination series.<br>ted to upload a valid record(s). What is a valid record?<br>evidence of multiple vaccinations, upload that file to all ap<br>uirement. | Help @ Log Ou<br>t.<br>plicable immunization requirements. The Uploader will store all records for you to easily                                                                                                    | lete immunization records for your clinical assignment.<br>I by clinical sites in order for you to legally have<br>the semester. Expired immunizations must be updated<br>of and the clinical site assigned to you<br>r inability to attend clinical and potential failure of the | Mantoux / Tuberculosis (TB)<br>Measles, Mumps & Rubella (MMR<br>Hepatitis B (Hep B)<br>Chickenpox / Varicella<br>Pertussis, Tetanus, Diptheria (Td | Not Started<br>) Not Started<br>Denied<br>Not Started<br>ap) Not Started |
| Option 1: Provide evidence<br>NOTE: If the lab test indic<br>Upload IMUNE (Positi<br>Dare Result Read: @9;<br>Result: Positi<br>14222162_1021035<br>Uploader<br>OR<br>Option 2: Start and Comp<br>Your submission was de                                                                                                    | te of immunity to Hepatitis B (titer/lab results)<br>tates you are not immune, you will be required to complete<br>ivo; Titre / Lab Results<br>Voc/2016<br>ive:  Negative:<br>Pilename: Remove File file<br>94283834029_8632459856038825931_n.jpg<br>Pilete 3 step Hepatitis B vaccination series<br>nied by your school. Incorrect document                                                                                     | the Hep B vaccination series.                                                                                                    |                                                                                                    |                                                                                                    |                                                                          |

| StudentPassport: Student Home Page (DE                                                                                                    | V SITE)                                                                                                    | Help <b>å</b> Log Out                                                                                                    | _                                                                                                    |                                            |
|----------------------------------------------------------------------------------------------------|----------------------------------------------------------------------------------------------------|----------------------------------------------------------------------------------------------------|----------------------------------------------------------------------------------------------------|--------------------------------------------|
| PBSC A Test                                                                                                    | Deadline to Submit: September 19t                                                                                                    | n, 2016                                                                                                    |                                                                                                    |                                            |
| Post bacc SC Faculty<br>College of St. Scholastica<br>333-333-3331<br>testuser12@clinicalcoordination.org                                                                                                    | Required for Clinical Experiences:<br>User Profile<br>Immunizations & Health Records<br>Background<br>Certifications & I<br>Other Signature<br>Student Parenet Tin | Status:<br>In Progress<br>In Progress<br>Not Started<br>ASSPORT: Student Home Page (DEV SITE)                                                                                                    |                                                                                                    |                                            |
|                                                                                                    | NOTICE! You will<br>hospital/healthca<br>Your school re                                                                                                    | zations & Health Records<br>quires you to have up-to-date and complete immunization records for your clinical assignments                                                                                                    | Requirements to Complete:<br>Flu<br>Mantoux / Tuberculosis (TB)                                         | Status:<br>Pending Approval<br>Not Started |
| StudentPassport: Student Home Page (DEV SITE)                                                                                                    | Help 🔒 Log Out                                                                                                    | are important because they are required by clinical sites in order for you to legally-have<br>patients.                                                                                                    | Measles, Mumps & Rubella (MMR)                                                                          | Not Started                                |
| Mantoux / Tuberculosis (TB)                                                                                                    |                                                                                                    | ons must be current for the duration of the semester. Expired immunizations must be updated considered incomplete.                                                                                                    | Hepatitis B (Hep B)<br>Chickenpox / Varicella<br>Pertussis, Tetanus, Diptheria (Tdap                    | Denied<br>Not Started                      |
| Deadline to Complete: October 15th, 2016<br>Remember: Failure to complete will affect your eligibility for your clinical assignment.                                                                                                    |                                                                                                    | in is ONLY accessible to you, your school and the clinical site assigned to you.                                                                                                    |                                                                                                    | ,                                          |
| Questions? Contact your school CDC summary of what this vaccination is and how it is administered This vaccination must be updated annually; it will expire 365 days from the administration date. Student Passport will send y There are three (3) options you may choose to complete this requirement. Provide evidence of a negative Quantiferon                                                                                                    | où an email alert 60 days before expiration.                                                                                                    | Contact your school                                                                                                    |                                                                                                    |                                            |
| To confirm, you will be asked to upload a valid record(s). What is a valid record?                                                                                                    |                                                                                                    | COMODO<br>SECURE<br>SECURE<br>SECURE<br>SECURE                                                                                                    |                                                                                                    |                                            |
| If one of your records has evidence of multiple vaccinations, upload that file to all applicable immunization requirements. The U<br>pertaining requirement.<br>Option 1: Provide evidence of a negative Tuberculin Skin Tests (TST)<br>TST is another name for PPD or Mantoux test<br>If this is the 1st test you have taken or if it has been more than 12 months since you had a negative TST test, a two-step test is<br>be administered 1-3 weeks after the first test is read. | Uploader will store all records for you to easily apply to the<br>Close X<br>s required. If the 1st test is negative, the 2nd TST test must                        | Upleader         All records must be in JPC or PDF formut and should not exceed 8 M8.         You min upload multiple records for files that are more than one page.         Citck the "save build not exceed 8 M8.         Choose File No file chosen         or       Apply a previous uploaddet; •         Save                                                                 | How to Upload                                                                                           |                                            |
| IMPORTANT: If any portions of this option results in a positive test you will need to also complete Option 3 medical clearance NOTE: If you are updating this test to keep current for the next year, use your previous year's Step 2 records for your Step 1 re Step 2. Step 1: Upload a NEGATIVE Tuberculin Skin Test (TST) performed in the past year Date Administered: Result: Positive: Negative: Uploader                                                                     | t by a healthcare provider including a Chest x-ray.<br>equirement and upload your current year's test result into                                                  | IMPORTANT Your TST results must be updated within 12 months. 60 days before your TST results expire, you will recommended you schedule a test to update your TST results ASAP.<br>Failure to update your TST results within 12 months will change your TB immunization status to Not Started - meat tests (instead of the 1 test that is less than 12 months old)<br>Â<br>I Agree: | receive a St Pass Expiration notice – it is highly<br>uning you will need to schedule and pay for 2 TST | 2 Step<br>TST Note                         |

### **Step 4: Complete Background Studies**

#### StudentPassport: Student Home Page (DEV SITE)

Help 🚺 🔒 Log Out

|  | PBSC A Test<br>Post bacc SC Faculty<br>College of St. Scholastica | Deadline to Submit: September 19th, 2                                          | 2016                                      |                                                        |  |
|--|-------------------------------------------------------------------|--------------------------------------------------------------------------------|-------------------------------------------|--------------------------------------------------------|--|
|  |                                                                   | Required for Clinical Experiences:                                             | Status:                                   |                                                        |  |
|  | -                                                                 | User Profile                                                                   | In Progress                               |                                                        |  |
|  | 333-333-3331<br>testuser12@clinicalcoordination.org               | Immunizations & Health Records                                                 | Not Started                               |                                                        |  |
|  |                                                                   | Background                                                                     | Not Started 🤞                             |                                                        |  |
|  |                                                                   | Certifications & Licenses                                                      | Not Started                               |                                                        |  |
|  |                                                                   | Other Signature Documents                                                      | Not Started                               |                                                        |  |
|  |                                                                   | Student Passport Tips & Tricks: How to Easily C<br>Recorded Training PDF Doc   | Complete Requirements                     |                                                        |  |
|  |                                                                   | NOTICE! You will also be required to c<br>hospital/healthcare system where you | omplete onboardin<br>ır clinical assignme | g/orientation materials for the<br>nt will take place. |  |
|  |                                                                   | Once your school assigns you to a clir<br>details will appear below.           | nical placement, you                      | I will receive an email notice and                     |  |

#### Clinical Assignment(s) Details

Home

Assignments: 0

Your school has not assigned you to a clinical associated with a TCCP clinical user. Contact your school if you have questions regarding your clinical assignments. Who are TCCP clinical users?

© 2016 TCCP

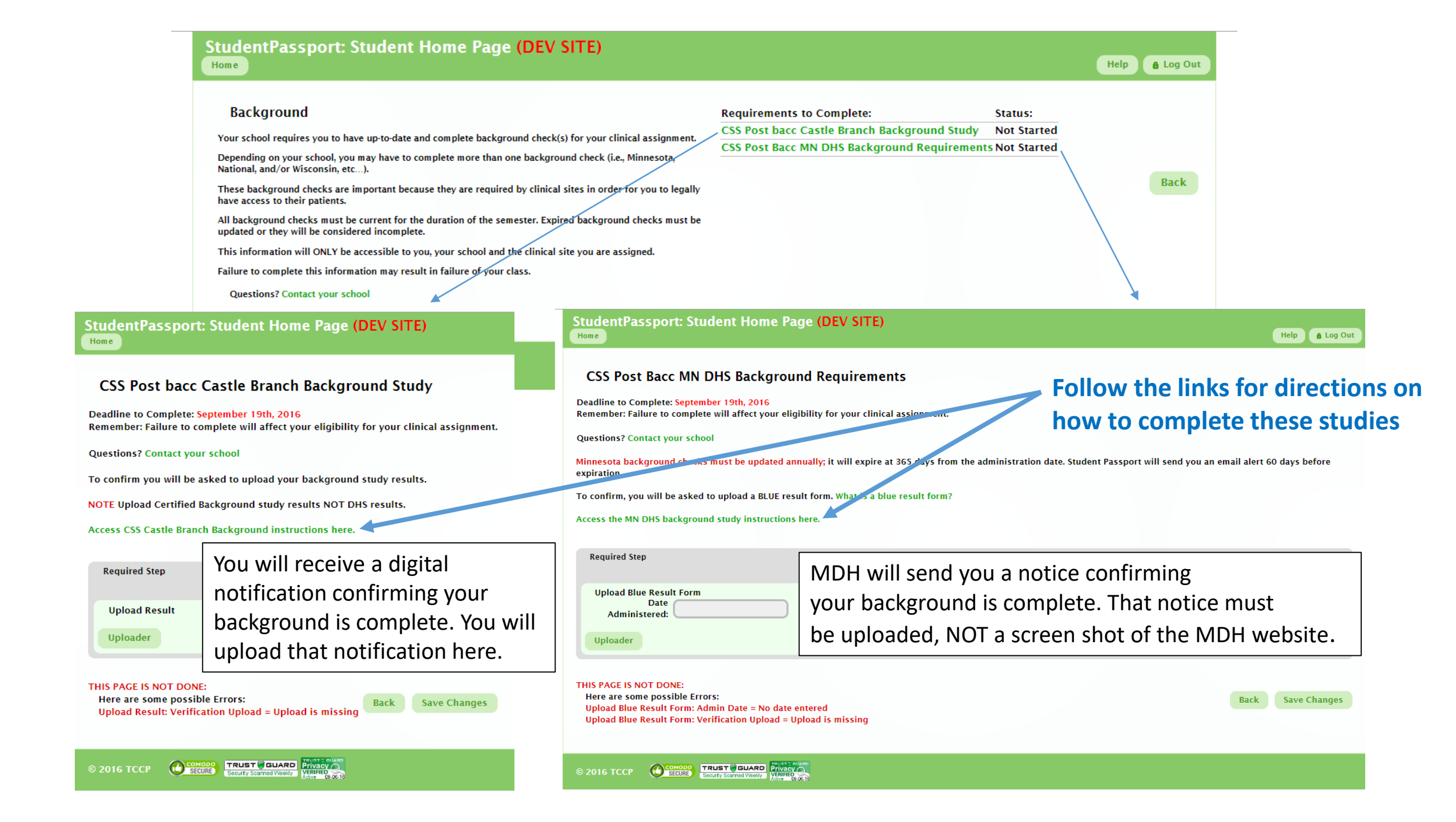

### Step 5: Complete Certifications & Licenses

#### StudentPassport: Student Home Page (DEV SITE)

PBSC A Test

Deadline to Submit: September 19th, 2016

1 10 011 1 10

Post bacc SC Faculty College of St. Scholastica

333-333-3331 testuser12@clinicalcoordination.org

| Required for Clinical Experiences:              | Status:               |
|-------------------------------------------------|-----------------------|
| User Profile                                    | In Progress           |
| Immunizations & Health Records                  | Not Started           |
| Background                                      | Not Started           |
| Certifications & Licenses                       | Not Started 🗲         |
| Other Signature Documents                       | Not Started           |
| Student Passport Tips & Tricks: How to Easily ( | Complete Requirements |
| Recorded Training PDF Doc                       |                       |

**NOTICE!** You will also be required to complete onboarding/orientation materials for the hospital/healthcare system where your clinical assignment will take place.

Once your school assigns you to a clinical placement, you will receive an email notice and details will appear below.

#### Clinical Assignment(s) Details

Home

Assignments: 0

Help

A Log Out

Your school has not assigned you to a clinical associated with a TCCP clinical user. Contact your school if you have questions regarding your clinical assignments. Who are TCCP clinical users?

© 2016 TCCP

#### **Certifications & Licenses**

Your school requires you to have up-to-date and complete certifications and/or licenses.

Depending on your school, you may have to complete more than certification or license.

All certifications and/or licensure must be current for the duration of the semester. Expired certifications and/or licensure must be updated or they will be considered incomplete.

This information will ONLY be accessible to you, your school and the clinical site you are assigned.

Failure to complete this information may result in failure of your class.

Questions? Contact your school

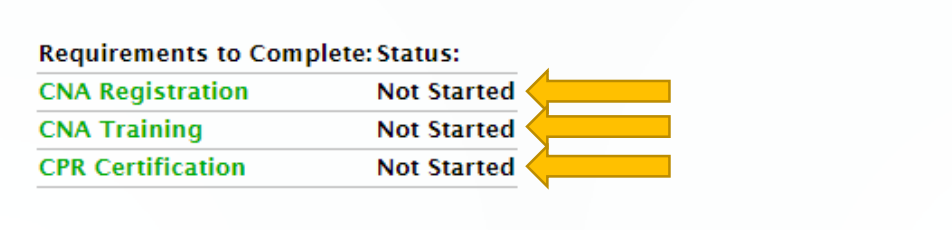

Help

Log Out

Back

**CNA Registration** – Must up-to-date when you begin the program. Provide a copy of your CNA Registration Card (that is less than 2 years old), or verification of CNA registration (ie. a letter from the registry).

**CNA Training** – Completed Once – Provide transcripts of your training, or a certificate of complete by the school/facility.

**CPR Certification** – Must be up to date AT ALL TIMES! Provide verification from American Heart Associate (Basic Life Support for Healthcare Providers) or American Red Cross (CPR/AED for Professional Rescuers and Health Care Providers.

### **Step 6: Other Signature Documents**

#### StudentPassport: Student Home Page (DEV SITE)

Home

Help 🔒 Log Out

|                               | PBSC A Test                                                                                                    | Deadline to Submit: September 19th, 2016                                                                                                    |                      |
|-------------------------------|----------------------------------------------------------------------------------------------------|----------------------------------------------------------------------------------------------------|----------------------|
|                               | Post bacc SC Faculty<br>College of St. Scholastica<br>333-333-1<br>testuser12@clinicalcoordination.org                                                                                                    | Required for Clinical Experiences:       Status:         User Profile       In Progress         Immunizations & Health Records       Not Started         Background       Not Started         Certifications & Licenses       Not Started         Other Signature Documents       Not Started         Student Passport Tips & Tricks: How to Easily Complete Requirements         Recorded Training       PDF Doc         NOTICE! You will also be required to complete onboarding/orientation materials for the hospital/healthcare system where your clinical assignment will take place. |                      |
| -                             | StudentPassport: Student Home Page (I                                                                                                    | (DEV SITE)                                                                                                    | & Log Out            |
| Clinica<br>Your sc<br>TCCP cl | Other Signature Documents<br>Your school requires you to submit additional documentation.<br>This information will ONLY be accessible to you, your school and the<br>clinical site you are assigned.<br>Failure to complete this information may result in failure of your class<br>Questions? Contact your school | Requirements to Complete: Status:<br>CSS Drug Screen Not Started<br>Back<br>Back<br>SS. This is only required if a Clinical Coordinator contacts y<br>about completing it.                                                                                                    | nments: 0<br>Who are |
|                               | © 2016 TCCP                                                                                                    |                                                                                                    |                      |

### **Final Remarks**

- Please add the website for Student Passport https://studentpassport.clinicalcoordination.org/ to your favorites for easy access
- If you forget you password, please follow the steps on the website to reset it. You will need to log into this system frequently, please remember your password and keep it secure.
- Questions about logging in or other issues with the website, please contact TCCP directly via the Help button on the top of the screen.
- All immunization verifications must be able to be verified. If you use a list of your vaccinations, you must upload it into each item that it fulfills the requirement of. If you have a letter from your physician, it must include contact info for verification purposes.
- For questions about each requirement, click on the link for that requirement to get a detailed description of accepted items that meet requirements.
- If you submit something that is denied, please click on the item to see the description as to why it was denied.
- If you have questions about this process, or what is required, please refer back to this PowerPoint or click on the item in TCCP to get further explanation about what is required of you.
- There are TWO background studies. Each one requires you to go to a different website to complete. Please make sure you complete both steps fully. The Wisconsin study only has to be completed once. The Minnesota study expires after 365 days.
- Remember, if you are not compliant by the deadline given for clinical you will not be allowed to participate until you are compliant. This may result in a failure to graduate on time, or having to pay for a clinical expense out of pocket.